**BOMBAY TALKIES LIMITED** 

38<sup>th</sup> ANNUAL REPORT 2021 - 2022

# **Corporate Information**

#### **BOARD OF DIRECTORS**

MR. NIKHIL MUNNA LODH (CEO/KMP) MR. DARMESH KOTAK (Independent Director) MS. VANDANA GUPTA (Independent Director) MS. GUNJAN MITTAL (Independent Director) MS. HARSHALI BHAGWAN ZINE (Independent Director) (Resigned w.e.f. 03.09.2021) MS. TANIYA RAVINDRA KOLHATKAR (Independent Director) (Appointed w.e.f. 03.09.2021)

#### **CHIEF FINANCIAL OFFICER**

MR. NIKHIL MUNNA LODH

**COMPANY SECRETARY** 

MS. MANDEEP KAUR

#### AUDITORS

S. N. Chakrabarty & Co. CHARTERED ACCOUNTANT

#### REGISTRAR & SHARE TRANSFER AGENT

ADROIT CORPORATE SERVICES PVT LTD 19/20, JAFERBHOY INDUSTRIAL ESTATE 1<sup>ST</sup> Floor, MAKWANA ROAD, MAROL ANDHERI (EAST) MUMBAI 400059 PHONE NO. 022-42270400 WEBSITE : www.adroitcorporate.com EMAIL : info@adroitcorporate.com

BANKERS

INDUSIND BANK MUMBAI

#### **REGISTERED & ADMINISTRATIVE OFFICE**

201, NAV NEELAM BUILDING, A- WING, 2<sup>ND</sup> FLOOR, 108, WORLI SEA FACE ROAD, WORLI, MUMBAI 400018 PHONE : 91-9167346889 Website : bombaytalkiesltd.com Email : btl.invstcomp2rediffmail.com CIN no. : L65990MH1984PLC033919

#### **BOMBAY TALKIES LIMITED**

# CIN: L65990MH1984PLC033919 **Registered office :** 201, Nav Neelam Building, A Wing, 2<sup>nd</sup> Floor, 108, Worli Sea face Road, Mumbai 400018 Website : bombaytalkiesltd.com Email : btl.invstcomp@rediffmail.com Phone: +91-9167368889

# NOTICE

NOTICE is hereby given that:

The 38<sup>th</sup> Annual General Meeting of the Members of Bombay Talkies Limited will be held on Thursday, 29<sup>th</sup> September, 2022 at 11.00 p.m. at the registered office of the Company to transact the following businesses: -

# **ORDINARY BUSINESS**

1. Adoption of Financial Statements for the financial year ended March 31, 2022:

To receive, consider and adopt the Audited Financial Statements of the Company for the Financial Year ended March 31, 2022, together with the Reports of the Board of Directors and the Auditors thereon;

2. Re-Appointment of Ms. Taniya Ravindra Kolhatkar (holding DIN : 09299839) as a Director, liable to retire by rotation, who had offered himself for re-appointment:

To appoint a Director in place of Ms. Taniya Ravindra Kolhatkar (holding DIN : 09299839) who retires by rotation in term of section 152(6) of the Companies Act, 2013 and being eligible offers herself for re-appointment.

By Order of the Board Sd/-(Taniya Ravindra Kolhatkar) Managing Director DIN: 09299839

Place: Mumbai Dated: 27/08/2022

# NOTES:

- 1. The relative Explanatory Statement pursuant to section 102 of the Companies Act, 2013 ("Act") setting out material facts concerning the business under item 3 of notice is annexed hereto
- 2. A MEMBER ENTITLED TO ATTEND AND VOTE AT THE MEETING IS ENTITLED TO APPOINT A PROXY TO ATTEND AND VOTE INSTEAD OF HIMSELF AND THE PROXY NEED NOT BE A MEMBER. Proxies, in order to be effective, must be deposited at the registered office of the company not less than 48 hours before the commencement of the meeting. A blank proxy form is attached herewith the annual report. Members are requested to note that a person can act as a proxy on behalf of Members not exceeding 50 (fifty) and holding in the aggregate not more than 10 % (ten) percent of the total share capital of the Company carrying voting rights. In case a proxy is proposed to be appointed by a member holding more than ten percent of the total share capital of the Company carry for any other person or shareholder.

- 3. Corporate Members intending to send their Authorized Representatives to attend the meeting are requested to send a Certified True Copy of the Board Resolution authorizing their Representative to attend and vote on their behalf at the Meeting.
- 4. Members, Proxies and Authorized Representatives are requested to bring the duly completed Attendance Slip enclosed herewith to attend the AGM.
- 5. As per Regulation 40 of SEBI Listing Regulations, as amended, securities of listed companies can be transferred only in dematerialized form with effect from April 1, 2022. In view of this and to eliminate all risks associated with physical shares and for ease of portfolio management, members holding shares in physical form are requested to consider converting their holdings to dematerialized form. Members can contact the Company or Company's Registrars and Transfer Agents for assistance in this regard.
- 6. As per the provisions of Section 72 of the Act, the facility for making nomination is available for the Members in respect of the shares held by them. Members who have not yet registered their nomination are requested to register the same by submitting Form No. SH-13. Members are requested to submit the said form to their DP in case the shares are held in electronic form and to RTA in case the shares are held in physical form.
- The notice of AGM is being sent to those members/beneficial owners whose name will appear in the register of members/list of beneficiaries received from the depositories as on Thursday 22<sup>nd</sup> September, 2022.
- 8. The copy of Annual Report, notice of 38th Annual General Meeting, notice of e-voting etc. are being sent to the members through e-mail who have registered their e-mail ids with the Company/ Depository Participant (DPs)/ Company's Registrar and Transfer Agent (RTA). Members are requested to update their preferred e-mail ids with the Company/ Depository Participant (DPs)/ Company's Registrar and Transfer Agent (RTA), which will be used for the purpose of future communications.
- 9. Members whose e-mail ids are registered with the Company and who wish to receive printed copy of the Annual Report may send their request to the Company for the same at its registered office before the annual general meeting.
- 10. All the documents referred in the Notice, Annual Report and Register of Director's Shareholding are open for inspection, during the business hours, at the Registered office of the Company up to and including the date of Annual General Meeting.
- The register of Members and Share Transfer books of the Company shall remain closed during the Book Closure period i.e. Thursday 24<sup>th</sup> September 2022 to Thursday 29<sup>th</sup> September 2022 (both days inclusive).
- 12. The Securities and Exchange Board of India (SEBI) has mandated the submission of Permanent Account Number (PAN) by every participant in securities market. Members holding shares in electronic form are therefore, requested to submit the PAN to their Depository Participants with whom they are maintaining their demat accounts. Members holding shares in physical form can submit their PAN details to the Company.
- 13. The members holding shares in the same name of same order of names under different folios are requested to send the share certificates for consolidation of such shares to the Company.
- 14. Shareholder seeking any information with regard to the accounts is requested to write to the Company at an early date but not later than 10 days before the scheduled date of holding of Annual General Meeting.
- 15. In case of joint holders attending the meeting, only such joint holder who is higher in the order of names will be entitled to vote.

- 16. To support the 'Green Initiative', Members who have not yet registered their email addresses are requested to register the same with their Depository Participants ("DPs") in case the shares are held by them in electronic form and with RTA in case the shares are held by them in physical form.
- 17. The notice of the 34th Annual General Meeting and Annual Report for the financial year 2021-22 of the Company is also been uploaded on the website of the Company i.e <u>www.bombaytalkieslimited.in</u>.
- 18. E-voting

In compliance with the provisions of section 108 of the Companies Act, 2013, Rule 20 of the Companies (Management and Administration) Rules, 2014 as substituted by the Companies (Management and Administration) Amendment Rules, 2015 and Regulation 44 of SEBI (Listing Obligations and Disclosure Requirements) Regulations, 2015, the Company is pleased to provide its members facility to exercise their right to vote on resolutions proposed to be passed in the meeting by electronic means. The members may cast their votes using an electronic voting system from a place other than the venue of the Meeting ("remote e-voting").

- I. In terms of provisions of Section 107 of the Companies Act, 2013, since the Company is providing the facility of remote e-voting to the shareholders, there shall be no voting by show of hands at the AGM. The facility for ballot / polling paper shall be made available at the Meeting and the members attending the Meeting who have not cast their vote by remote e-voting shall be able to vote at the Meeting through ballot / polling paper.
- II. The shareholders can opt for only one mode of voting i.e. remote e-voting or physical polling at the meeting. In case of voting by both the modes, vote casted through remote e-voting will be considered final and voting through physical ballot will not be considered. The members who have cast their vote by remote e-voting may also attend the Meeting.

# Instructions for members voting electronically

III. In compliance with the provisions of Section 108 of the Act read with Rules made there under and Regulation 44 of the Listing Regulations, the Company is offering e voting facility to all Members of the Company. A person, whose name is recorded in the Register of Members or in the Register of Beneficial Owners (in case of electronic shareholding) maintained by the Depositories as on the cut-off date i.e Friday, September 23, 2022, only shall be entitled to avail the facility of remote e-voting/evoting at the AGM. NSDL will be facilitating remote evoting to enable the Members to cast their votes electronically. Members can cast their vote online from 09.00 A.M. (IST) on Monday, September 26, 2022 to 5.00 P.M. (IST) on Wednesday, September 28, 2022. At the end of remote e-voting period, the facility shall forthwith be blocked.

# How do I vote electronically using NSDL e-Voting system? The way to vote electronically on NSDL e-Voting system consists of "Two Steps" which are mentioned below:

# How do I vote electronically using NSDL e-Voting system?

The way to vote electronically on NSDL e-Voting system consists of "Two Steps" which are mentioned below:

#### Step 1: Access to NSDL e-Voting system

A) Login method for e-Voting for Individual shareholders holding securities in demat mode In terms of SEBI circular dated December 9, 2020 on e-Voting facility provided by Listed Companies, Individual shareholders holding securities in demat mode are allowed to vote through their demat account maintained with Depositories and Depository Participants. Shareholders are advised to update their mobile number and email Id in their demat accounts in order to access e-Voting facility.

Login method for Individual shareholders holding securities in demat mode is given below:

| Type of shareholders    | Login Method                                                                                                    |
|-------------------------|----------------------------------------------------------------------------------------------------|
| Individual Shareholders | 1. Existing IDeAS user can visit the e-Services website of NSDL                                                       |
| holding securities in   | Viz. https://eservices.nsdl.com either on a Personal Computer or                                                      |
| demat mode with NSDL.   | on a mobile. On the e-Services home page click on the "Beneficial                                                     |
|                         | Owner" icon under "Login" which is available under 'IDeAS'                                                            |
|                         | section, this will prompt you to enter your existing User ID and                                                      |
|                         | Password. After successful authentication, you will be able to see                                                    |
|                         | e-Voting services under Value added services. Click on "Access                                                        |
|                         | to e-Voting" under e-Voting services and you will be able to see                                                      |
|                         | e-Voting page. Click on company name or e-Voting service                                                              |
|                         | provider i.e. NSDL and you will be re-directed to e-Voting                                                            |
|                         | website of NSDL for casting your vote during the remote e-Voting                                                      |
|                         | period If you are not registered for IDeAS e-Services, option to                                                      |
|                         | register is available at <u>https://eservices.nsdl.com</u> . Select                                                   |
|                         | "Register Online for IDeAS Portal" or click at                                                                        |
|                         | https://eservices.nsdl.com/SecureWeb/IdeasDirectReg.jsp                                                               |
|                         | 2. Visit the e-Voting website of NSDL. Open web browser by typing                                                     |
|                         | the following URL: <u>https://www.evoting.nsdl.com/</u> either on a                                                   |
|                         | Personal Computer or on a mobile. Once the home page of e-                                                            |
|                         | Voting system is launched, click on the icon "Login" which is                                                         |
|                         | available under 'Shareholder/Member' section. A new screen will                                                       |
|                         | open. You will have to enter your User ID (i.e. your sixteen digit                                                    |
|                         | demat account number hold with NSDL), Password/OTP and a                                                              |
|                         | Verification Code as shown on the screen. After successful                                                            |
|                         | authentication, you will be redirected to NSDL Depository site                                                        |
|                         | wherein you can see e-Voting page. Click on company name or e-                                                        |
|                         | Voting service provider i.e. NSDL and you will be redirected to                                                       |
|                         | e-voting website of NSDL for casting your vote during the remote                                                      |
|                         | e-voling period.                                                                                                    |
|                         | 5. Shareholders/Members can also dowinoad NSDL Mobile App<br>"NSDL Speade" facility by scenning the OP code mentioned |
|                         | helow for seemless voting experience                                                                                  |
|                         | NSDI Mobile App is available on                                                                                       |
|                         |                                                                                                    |
|                         | App Store Google Huy                                                                                                  |
|                         |                                                                                                    |
|                         |                                                                                                    |
|                         |                                                                                                    |
|                         |                                                                                                    |
| Individual Shareholders | 1) Existing users who have opted for Easi / Easiest, they can login                                                   |
| holding securities in   | through their user id and password. Option will be made available                                                     |
|                         | to reach e-Voting page without any further authentication. The                                                        |
|                         | URL for users to login to Easi / Easiest are                                                                          |
|                         | https://web.cdslindia.com/myeasi/home/login or                                                                        |
|                         | www.cdslindia.com and click on New System Myeasi.                                                                     |
|                         | 2) After successful login of Easi/Easiest the user will be also able to                                               |
|                         | see the E Voting Menu. The Menu will have links of e-Voting                                                           |
|                         | service provider i.e. NSDL. Click on NSDL to cast your vote.                                                          |
|                         | 3) If the user is not registered for Easi/Easiest, option to register is                                              |

|                                                                                                    |                                                                                                    | available at                                                                                                    |
|----------------------------------------------------------------------------------------------------|----------------------------------------------------------------------------------------------------|----------------------------------------------------------------------------------------------------|
|                                                                                                    |                                                                                                    | https://web.cdslindia.com/myeasi/Registration/EasiRegistration                                                                                                    |
|                                                                                                    |                                                                                                    | 4) Alternatively, the user can directly access e-Voting page by providing demat Account Number and PAN No. from a link in www.cdslindia.com home page. The system will authenticate the user by sending OTP on registered Mobile & Email as recorded in the demat Account. After successful authentication, user will be provided links for the respective ESP i.e. NSDL where the e-Voting is in progress. |
| Individual<br>Shareholders<br>(holding securities<br>in demat mode)<br>login through their<br>depository<br>participants | You can also login using the login credentials of your demat account through<br>your Depository Participant registered with NSDL/CDSL for e-Voting facility.<br>upon logging in, you will be able to see e-Voting option. Click on e-Voting<br>option, you will be redirected to NSDL/CDSL Depository site after successful<br>authentication, wherein you can see e-Voting feature. Click on company name<br>or e-Voting service provider i.e. NSDL and you will be redirected to e-Voting<br>website of NSDL for casting your vote during the remote e-Voting period |                                                                                                    |

Important note: Members who are unable to retrieve User ID/ Password are advised to use Forget User ID and Forget Password option available at abovementioned website.

Helpdesk for Individual Shareholders holding securities in demat mode for any technical issues related to login through Depository i.e. NSDL and CDSL.

| Login type                                                            | Helpdesk details                                                                                                    |
|-----------------------------------------------------------------------|----------------------------------------------------------------------------------------------------|
| Individual Shareholders holding<br>securities in demat mode with NSDL | Members facing any technical issue in login can contact<br>NSDL helpdesk by sending a request at<br><u>evoting@nsdl.co.in</u> . or call at toll free no.: 1800 1020<br>990 and 1800 22 44 30 |
| Individual Shareholders holding securities in demat mode with CDSL    | Members facing any technical issue in login can contact<br>CDSL helpdesk by sending a request at<br><u>helpdesk.evoting@cdslindia.com</u> or contact at 022-<br>23058738 or 022-23058542-43  |

# B) Login Method for e-Voting for shareholders other than Individual shareholders holding securities in demat mode and shareholders holding securities in physical mode.

# How to Log-in to NSDL e-Voting website?

- 1. Visit the e-Voting website of NSDL. Open web browser by typing the following URL: <u>https://www.evoting.nsdl.com/</u> either on a Personal Computer or on a mobile
- 2. Once the home page of e-Voting system is launched, click on the icon "Login" which is available under 'Shareholder/Member' section.
- 3. A new screen will open. You will have to enter your User ID, your Password/OTP and a Verification Code as shown on the screen.

Alternatively, if you are registered for NSDL eservices i.e. IDEAS, you can log-in at <u>https://eservices.nsdl.com/</u> with your existing IDEAS login. Once you log-in to NSDL eservices after using your log-in credentials, click on e-Voting and you can proceed to Step 2 i.e. Cast your vote electronically.

# 4. Your User ID details are given below :

| Manner of holding shares i.e. Demat                        | Your User ID is:                                                                                          |
|------------------------------------------------------------|----------------------------------------------------------------------------------------------------|
| (NSDL or CDSL) or Physical                                 |                                                                                                    |
| a) For Members who hold shares in demat account with NSDL. | 8 Character DP ID followed by 8 Digit Client ID<br>For example if your DP ID is IN300*** and Client ID is |
|                                                            | IN300***12******.                                                                                         |
| b) For Members who hold shares in demat                    | 16 Digit Beneficiary ID                                                                                   |
| account with CDSL.                                         | For example if your Beneficiary ID is                                                                     |
|                                                            | 12************** then your user ID is                                                                     |
|                                                            | 12*******                                                                                                 |
| c) For Members holding shares in Physical                  | EVEN Number followed by Folio Number registered                                                           |
| Form.                                                      | with the company                                                                                          |
|                                                            | For example if folio number is 001*** and EVEN is                                                         |
|                                                            | 101456 then user ID is 101456001***                                                                       |

# 5. Password details for shareholders other than Individual shareholders are given below:

- a) If you are already registered for e-Voting, then you can use your existing password to login and cast your vote.
- b) If you are using NSDL e-Voting system for the first time, you will need to retrieve the 'initial password' which was communicated to you. Once you retrieve your 'initial password', you need to enter the 'initial password' and the system will force you to change your password.
- c) How to retrieve your 'initial password'?
- (i) If your email ID is registered in your demat account or with the company, your 'initial password' is communicated to you on your email ID. Trace the email sent to you from NSDL from your mailbox. Open the email and open the attachment i.e. a .pdf file. Open the .pdf file. The password to open the .pdf file is your 8 digit client ID for NSDL account, last 8 digits of client ID for CDSL account or folio number for shares held in physical form. The .pdf file contains your 'User ID' and your 'initial password'.
- (ii) If your email ID is not registered, please follow steps mentioned below in process for those shareholders whose email ids are not registered.
- 6. If you are unable to retrieve or have not received the "Initial password" or have forgotten your password:
- a) Click on "Forgot User Details/Password?" (If you are holding shares in your demat account with NSDL or CDSL) option available on <u>www.evoting.nsdl.com</u>.
- b) <u>Physical User Reset Password?</u>" (If you are holding shares in physical mode) option available on <u>www.evoting.nsdl.com</u>.
- c) If you are still unable to get the password by aforesaid two options, you can send a request at <a href="mailto:evoting@nsdl.co.in">evoting@nsdl.co.in</a> mentioning your demat account number/folio number, your PAN, your name and your registered address etc.

Members can also use the OTP (One Time Password) based login for casting the votes on the e-Voting system of NSDL.

- 7. After entering your password, tick on Agree to "Terms and Conditions" by selecting on the check box.
- 8. Now, you will have to click on "Login" button.
- 9. After you click on the "Login" button, Home page of e-Voting will open.

# Step 2: Cast your vote electronically on NSDL e-Voting system.

# How to cast your vote electronically on NSDL e-Voting system?

- 1. After successful login at Step 1, you will be able to see all the companies "EVEN" in which you are holding shares and whose voting cycle is in active status.
- 2. Select "EVEN" of company for which you wish to cast your vote during the remote e-Voting period.
- 3. Now you are ready for e-Voting as the Voting page opens.
- 4. Cast your vote by selecting appropriate options i.e. assent or dissent, verify/modify the number of shares for which you wish to cast your vote and click on "Submit" and also "Confirm" when prompted.
- 5. Upon confirmation, the message "Vote cast successfully" will be displayed.
- 6. You can also take the printout of the votes cast by you by clicking on the print option on the confirmation page.
- 7. Once you confirm your vote on the resolution, you will not be allowed to modify your vote.

# **General Guidelines for shareholders**

# Process for those shareholders whose email ids are not registered with the depositories/company for procuring user id and password and registration of e mail ids for e-voting for the resolutions set out in this notice:

- 1. In case shares are held in physical mode please provide Folio No., Name of shareholder, scanned copy of the share certificate (front and back), PAN (self attested scanned copy of PAN card), AADHAR (self-attested scanned copy of Aadhar Card) by email to <u>svarnimudyog@gmail.com</u>.
- 2. In case shares are held in demat mode, please provide DPID-CLID (16 digit DPID + CLID or 16 digit beneficiary ID), Name, client master or copy of Consolidated Account statement, PAN (self attested scanned copy of PAN card), AADHAR (self attested scanned copy of Aadhar Card) to svarnimudyog@gmail.com.If you are an Individual shareholders holding securities in demat mode, you are requested to refer to the login method explained at step 1 (A) i.e. Login method for e-Voting for Individual shareholders holding securities in demat mode.
- 3. Alternatively shareholder/members may send a request to <u>evoting@nsdl.co.in</u> for procuring user id and password for e-voting by providing above mentioned documents.
- 4. In terms of SEBI circular dated December 9, 2020 on e-Voting facility provided by Listed Companies, Individual shareholders holding securities in demat mode are allowed to vote through their demat account maintained with Depositories and Depository Participants. Shareholders are required to update their mobile number and email ID correctly in their demat account in order to access e-Voting facility.

# THE INSTRUCTIONS FOR MEMBERS FOR e-VOTING ON THE DAY OF THE AGM ARE AS UNDER:-

- 1. The procedure for e-Voting on the day of the AGM is same as the instructions mentioned above for remote e-voting.
- 2. Only those Members/ shareholders, who will be present in the AGM and have not casted their vote on the Resolutions through remote e-Voting and are otherwise not barred from doing so, shall be eligible to vote through e-Voting system in the AGM.
- 3. Members who have voted through Remote e-Voting will be eligible to attend the AGM. However, they will not be eligible to vote at the AGM.

4. The details of the person who may be contacted for any grievances connected with the facility for e-Voting on the day of the AGM shall be the same person mentioned for Remote evoting.

# **General Guidelines for shareholders**

- a) It is strongly recommended not to share your password with any other person and take utmost care to keep your password confidential. Login to the e-Voting website will be disabled upon five unsuccessful attempts to key in the correct password. In such an event, you will need to go through the "Forgot User Details/Password?" or "Physical User Reset Password?" option available on www.evoting.nsdl.comto reset the password.
- b) The voting rights of the Members shall be in proportion to the number of shares held by them in the equity share capital of the Company as on the cut-off date being Friday, September 23, 2022. In case of joint holders, the Member whose name appears as the first holder in order of names as per the Register of Members of the Company will be entitled to vote at the AGM.
- c) In case of any queries, you may refer the Frequently Asked Questions (FAQs) for Shareholders and e-Voting user manual for Shareholders available at the download section of or call on toll free no.: 1800 1020 990 and 1800 22 44 30 or send request to Ms. Soni Singh, Assistant Manager, NSDL or Mr. Anubhav Saxena, NSDL at evoting@nsdl.co.in.
- d) The Scrutinizer shall within a period not exceeding three (3) working days from the conclusion of the e-voting period unblock the votes in the presence of at least two (2) witnesses not in the employment of the Company and make a Scrutinizer's Report of the votes cast in favor or against, if any, forthwith to the Chairman of the Company.
- e) The Results shall be declared on or after the Annual General Meeting of the Company. The Results declared along with the Scrutinizer's Report shall be placed on the Company's website www.sejalglass.co.in and on the website of the Depository/ies within 48 hours of passing of the resolutions at the Annual General Meeting and will be communicated to Stock Exchanges wherein shares of the company are listed.

THE COMPANY WHOLEHEARTEDLY WELCOMES MEMBERS/PROXIES AT THE ANNUAL GENERAL MEETING OF THE COMPANY. THE MEMBERS / PROXIES MAY PLEASE NOTE THAT NO GIFTS / GIFT COUPONS WILLBE DISTRIBUTED ATTHE ANNUALGENERAL MEETING.

Additional Information on Directors recommended for appointment / re-appointment as required under Regulation 36(3) of SEBI (Listing Obligations and Disclosure Requirements) Regulations, 2015.

| Name                                   | Ms. Taniya Ravindra Kolhatkar                                 |
|----------------------------------------|---------------------------------------------------------------|
| DIN                                    | 09299839                                                      |
| Designation                            | Managing Director                                             |
| Date of Birth                          | 16.05.1992                                                    |
| Qualification & Expertise              | Graduate Degree and has vast and rich experience in Media and |
|                                        | Entertainment Industry                                        |
|                                        |                                                               |
| Relationship with Other Directors of   | Not related with any other Directors of the Company           |
| the Company                            |                                                               |
| Names of listed entities in which the  | Nil                                                           |
| person also holds the directorship and |                                                               |
| the membership of Committees of the    |                                                               |
| Board                                  |                                                               |
| Total shares held by him in the        | Nil                                                           |
| company                                |                                                               |

# 1. Ms. Taniya Ravindra Kolhatkar